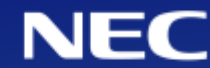

#### LitesNEOご利用企業各位

## LitesNEOサービス Edge対応手順書 (Edgeのみしか運用できない場合、または新規の場合)

2022年6月24日 日本電気株式会社

© NEC Corporation 2021 NEC Group Internal Use Only

## **Orchestrating** a brighter world

NECは、安全・安心・公平・効率という社会価値を創造し、 誰もが人間性を十分に発揮できる持続可能な社会の実現を目指します。

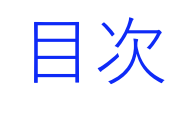

1. ご依頼事項

- 2. 変更手順(設定手順)
- 3. Edgeの設定変更手順
- 4. 証明書インポートツールのEdge変更手順

## 1. ご依頼事項

◆ご依頼事項

■2022年6月16日に Microsoft 社の Internet Explorer(以下、IE)のサポートが終了致します。サポート終了後に IE を起動しようとすると、Microsoft Edge (以下、Edge)が起動するよう変更されます。すでにEdgeしか起動できない、 または新規でEdgeしか起動できない場合次のページからの手順の沿ってEdge での動作設定変更をお願いします。

◆スケジュール

■IEは2022年6月15日をもって使用できなくなります。

|          | 5 | 月 |      | 6月 7月                |        |  | 7月 |                           |   |  |  |
|----------|---|---|------|----------------------|--------|--|----|---------------------------|---|--|--|
| IFでの記動   |   |   |      |                      |        |  |    |                           |   |  |  |
|          |   |   | N/ 2 | I !<br>「占」/エー ー ムレ ! | 6・15停止 |  |    | $\Gamma$ $d \sigma = 0.7$ |   |  |  |
| Fdgeでの記動 |   |   | 亚行   | 稼働可能                 |        |  |    | Eageのみ                    |   |  |  |
|          |   |   |      |                      |        |  |    |                           | 1 |  |  |

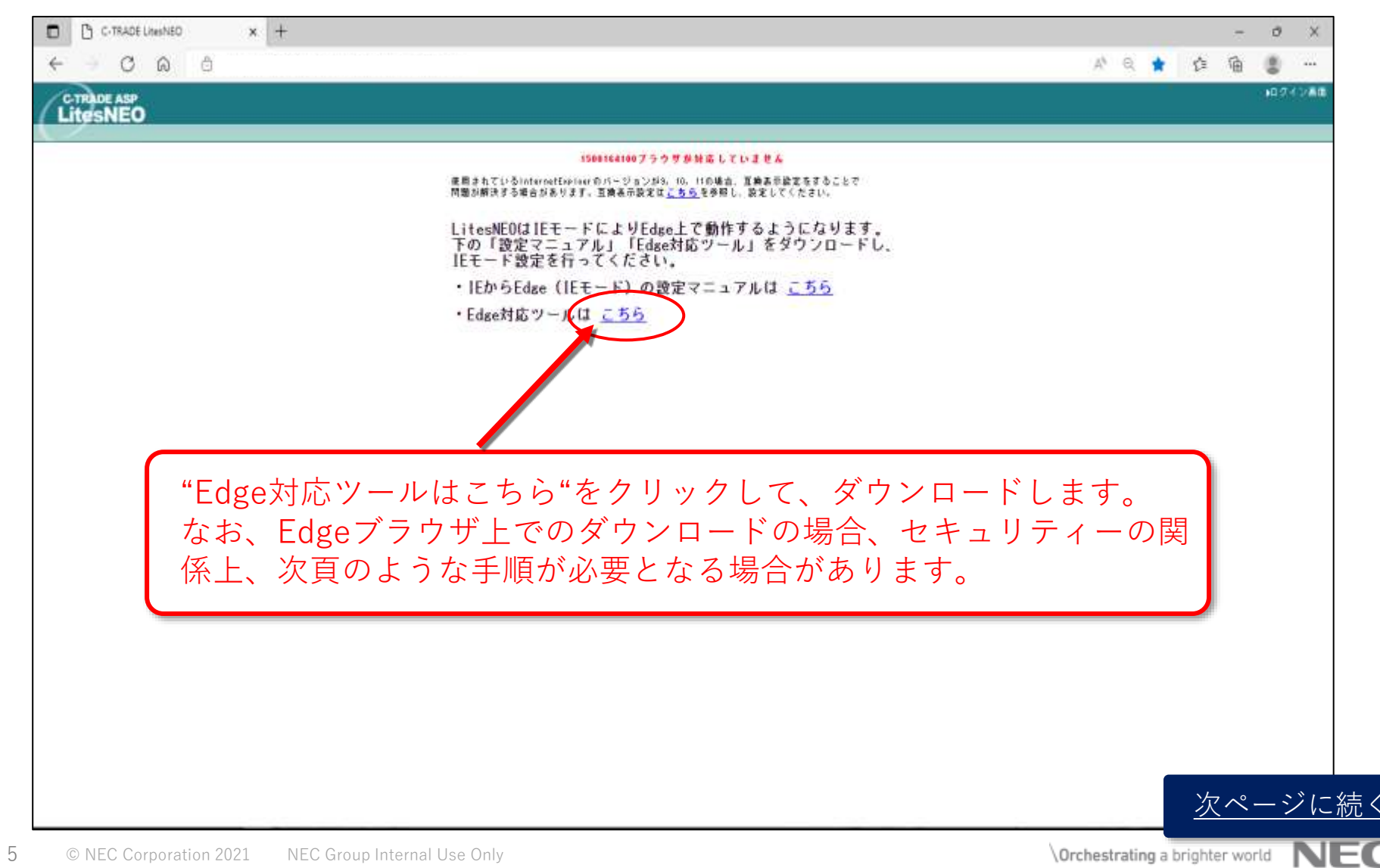

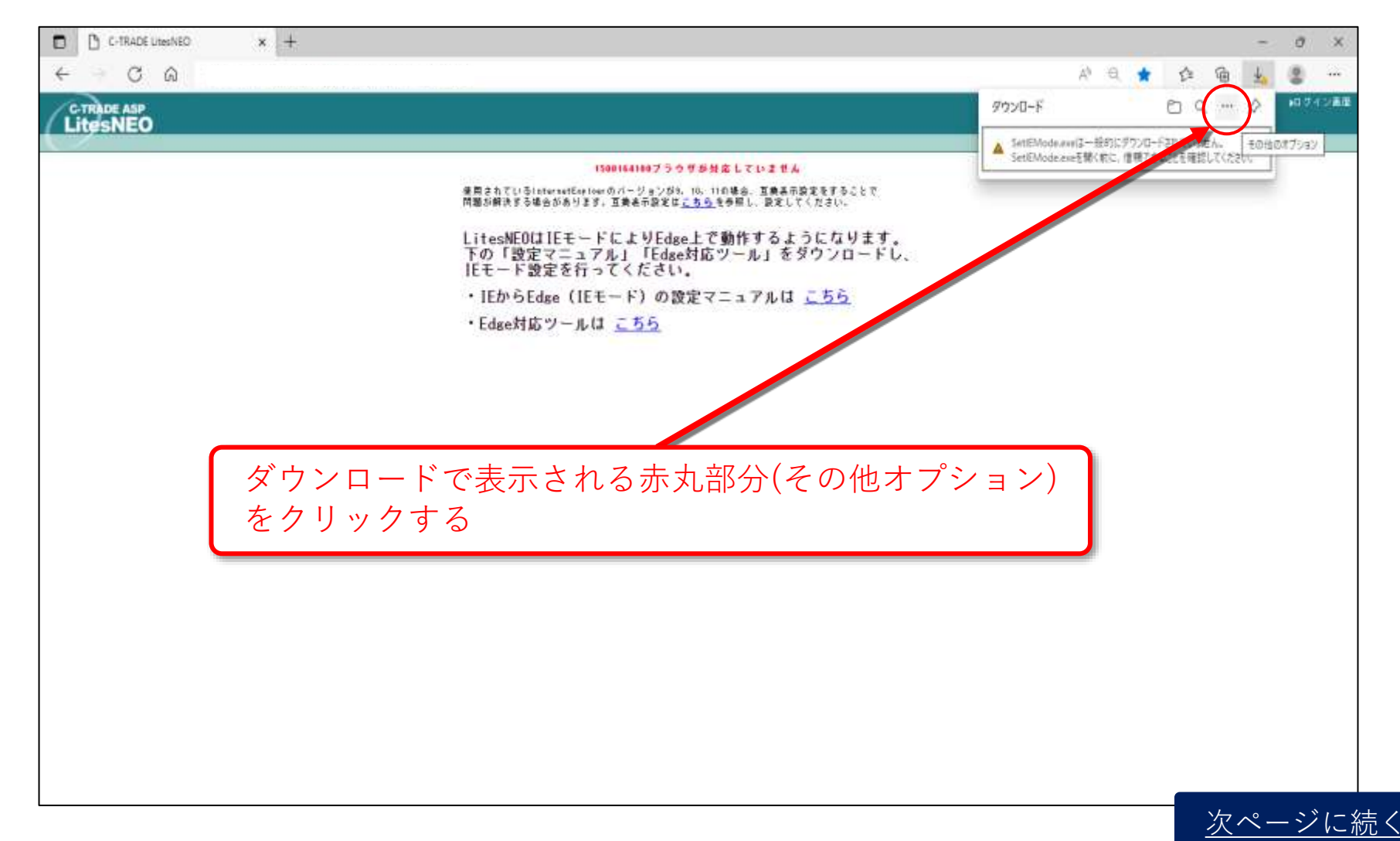

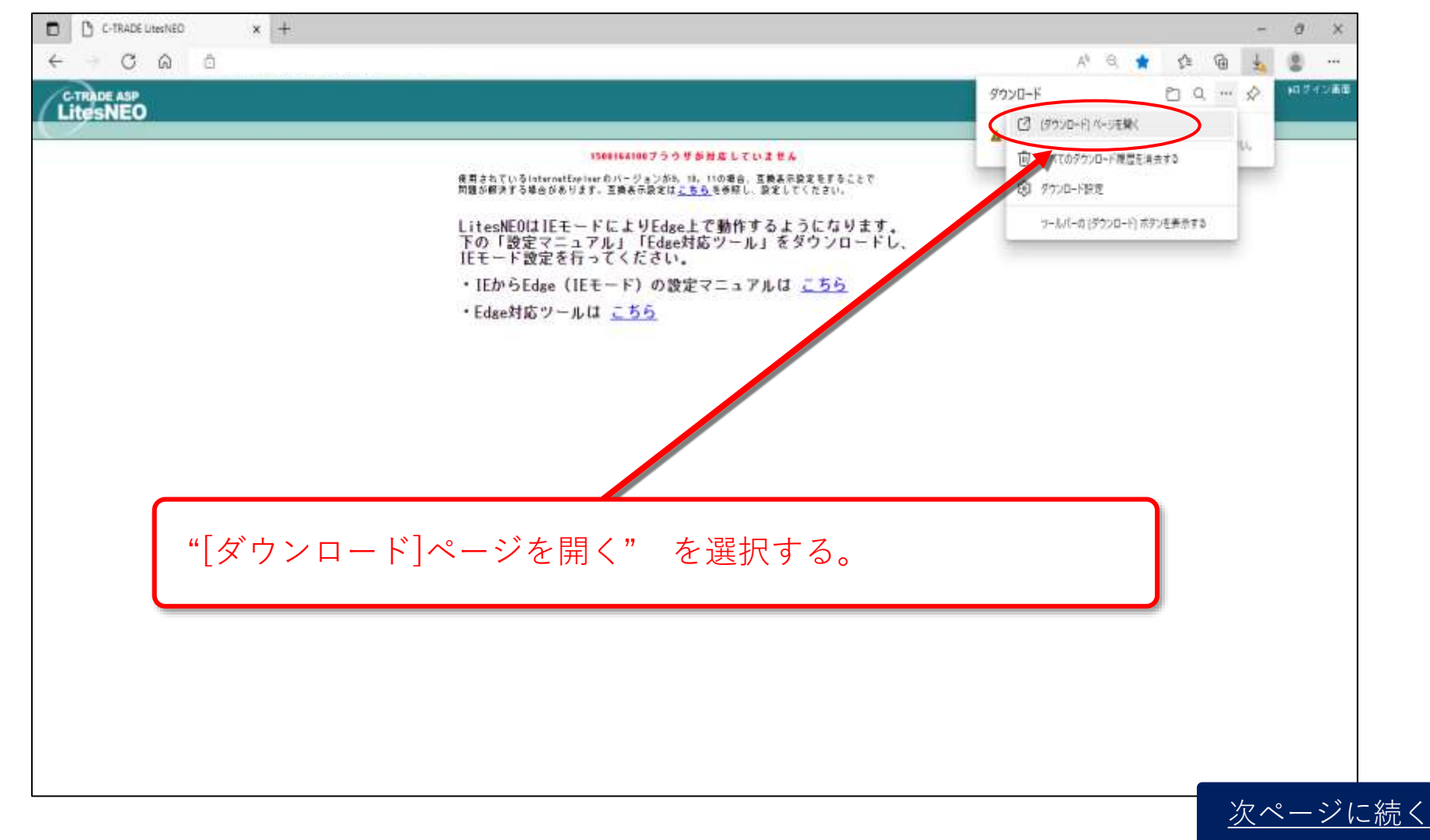

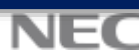

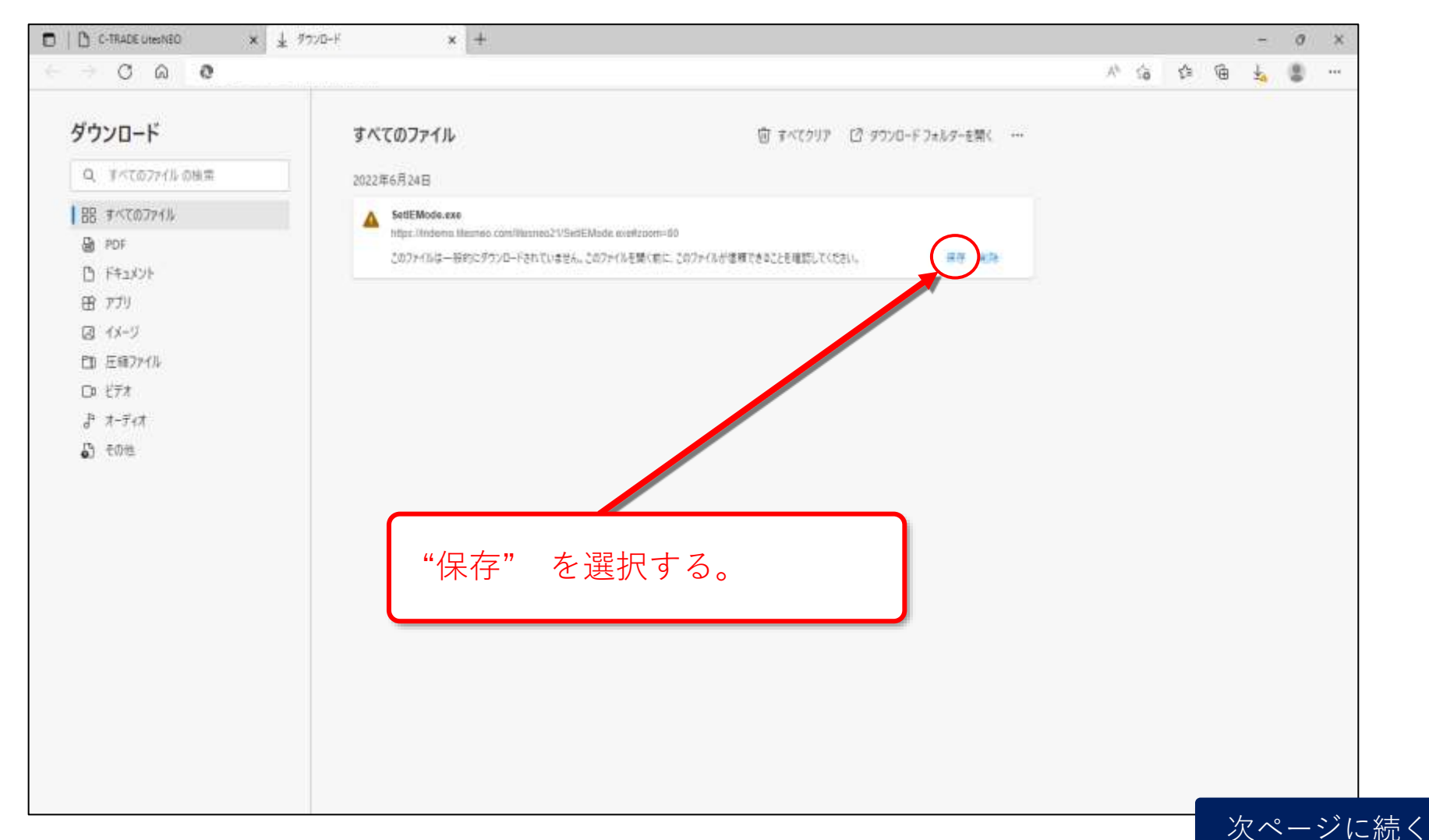

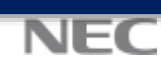

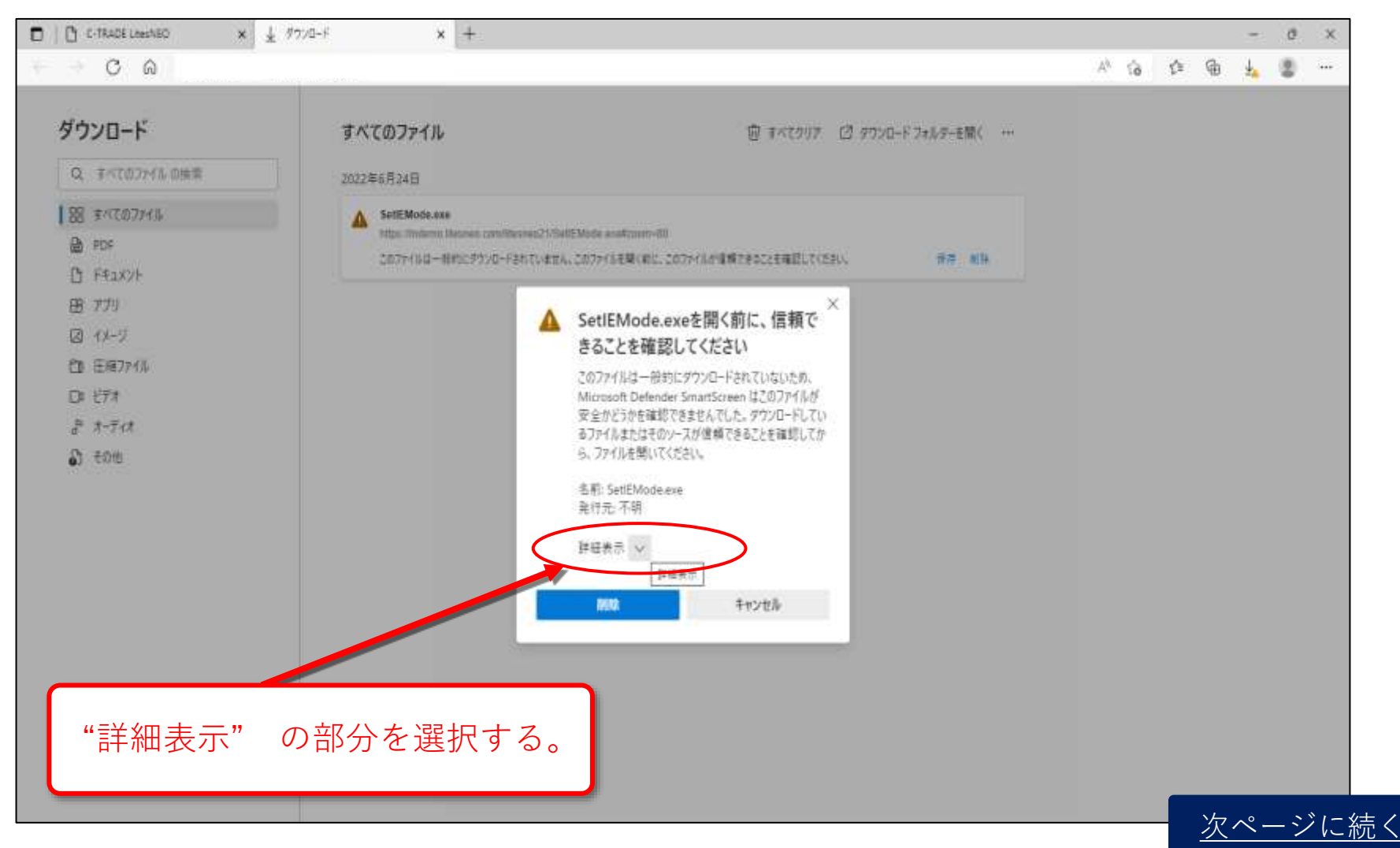

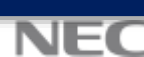

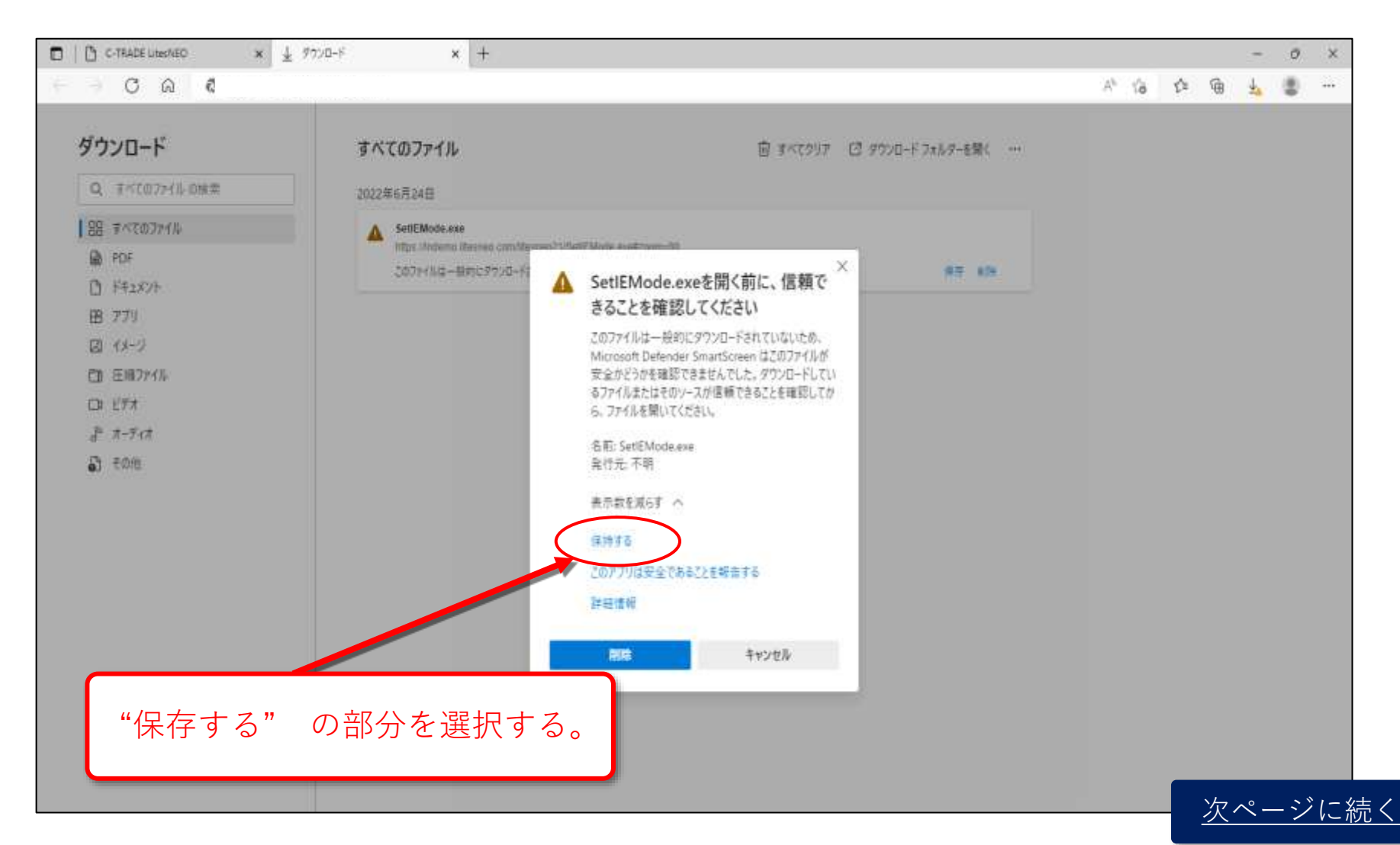

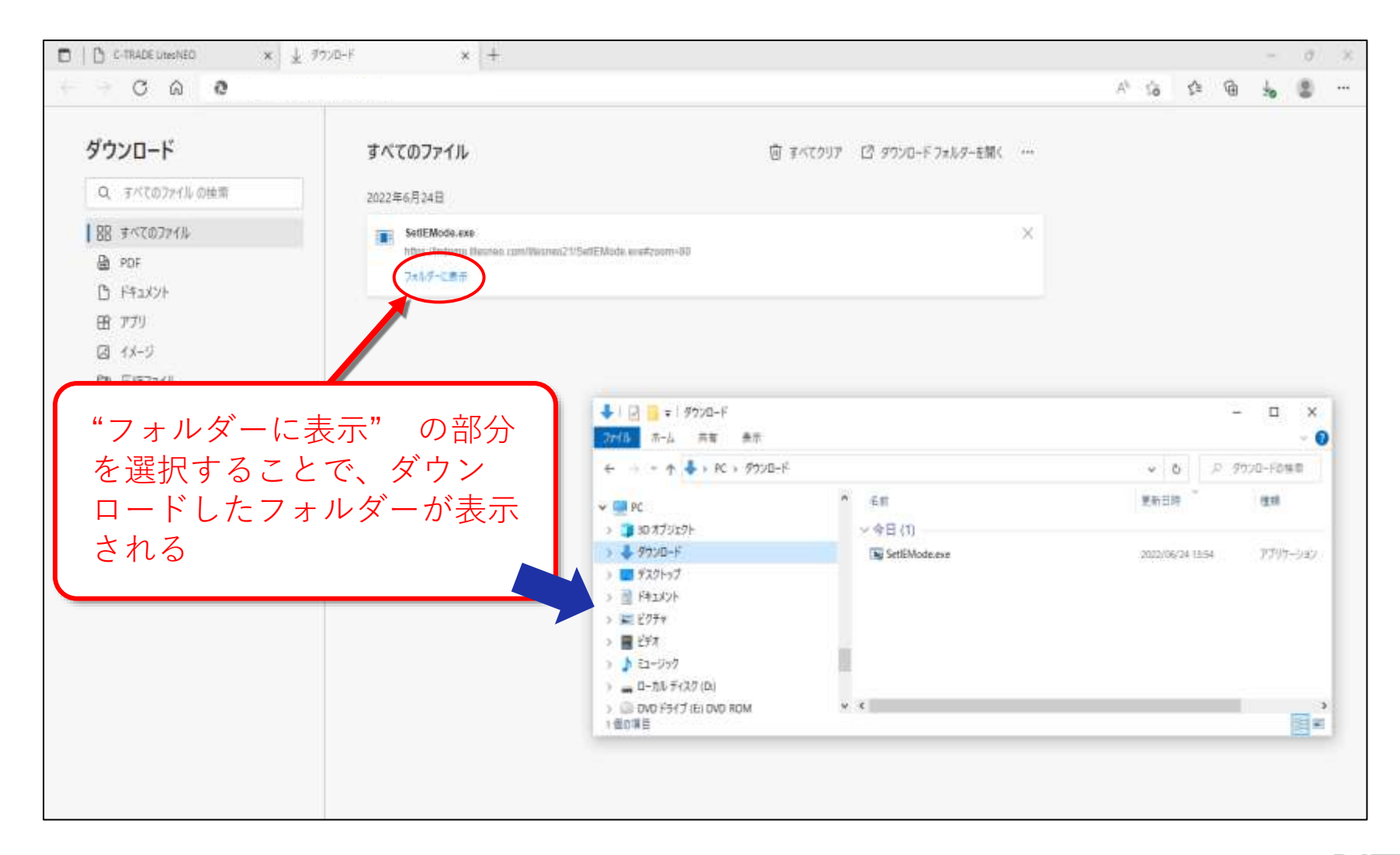

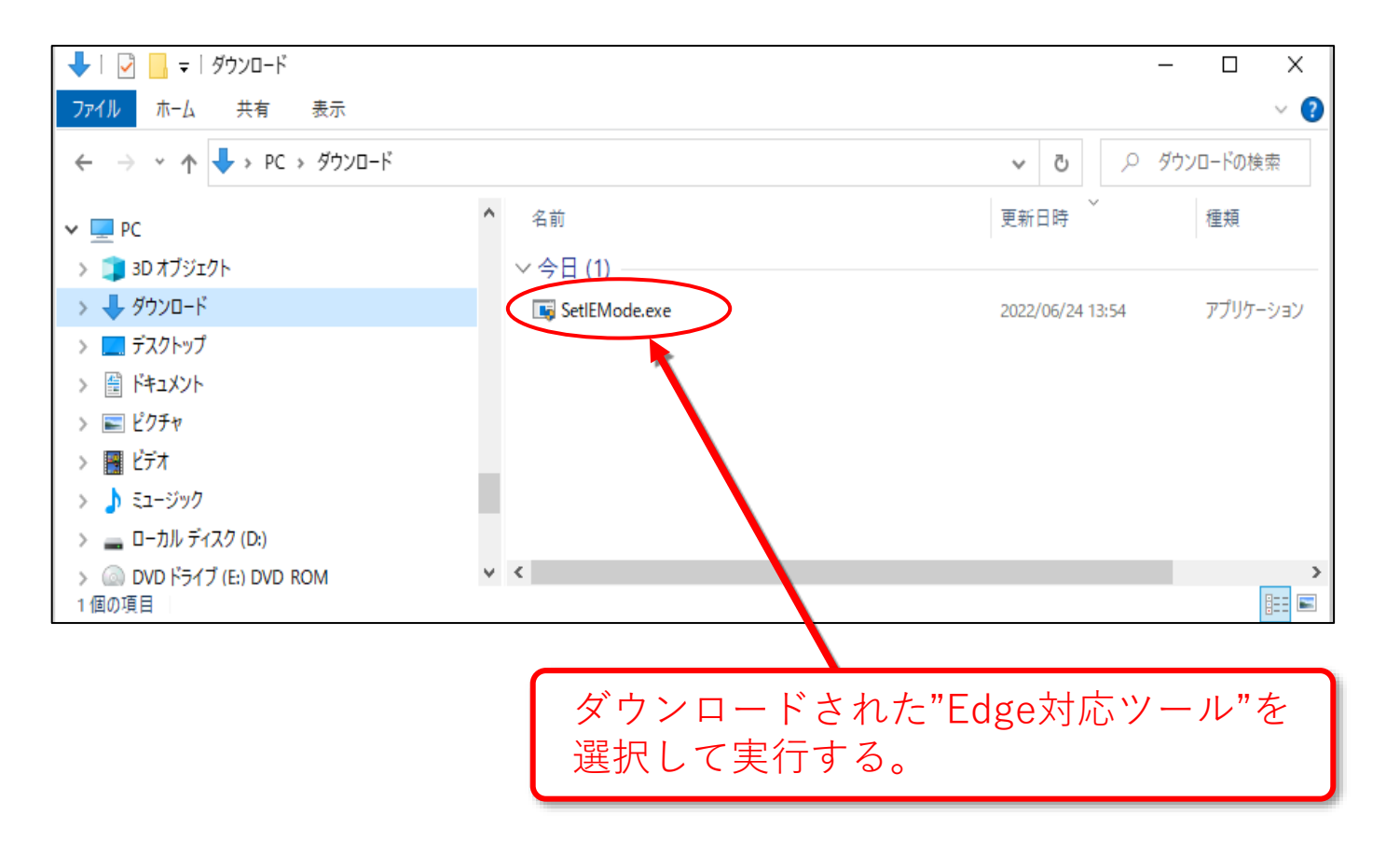

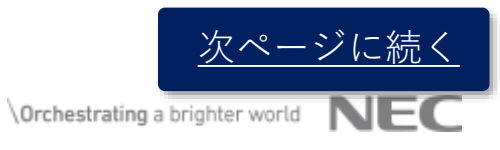

変更手順(設定手順:Edge動作ツールの実行) 2.

Setup画面が表示されたら、「はい」ボタンを押下する

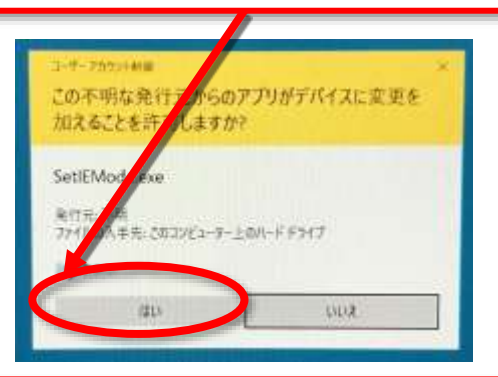

設定ツール起動されますので、「EdgeのIEモード設定にLitesNEOを追加します。」 OKを押下します。 ※しばらく時間がかかりますのでお待ちください。

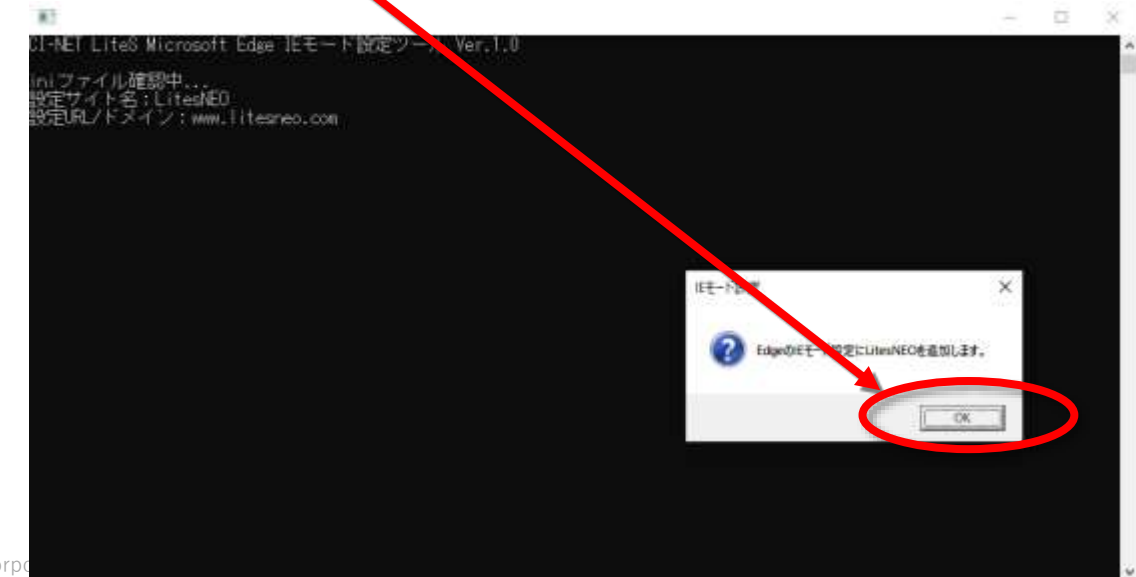

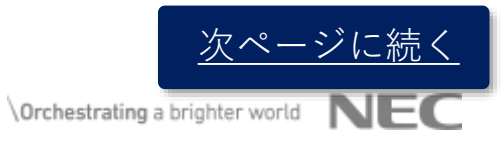

#### 2. 変更手順(設定手順: Edge動作ツールの実行)

設定ツールが終了します、「IEモードは正常に設定されました。」OKを押下します。 ※OKを押下をするとこの黒い画面が終了します。

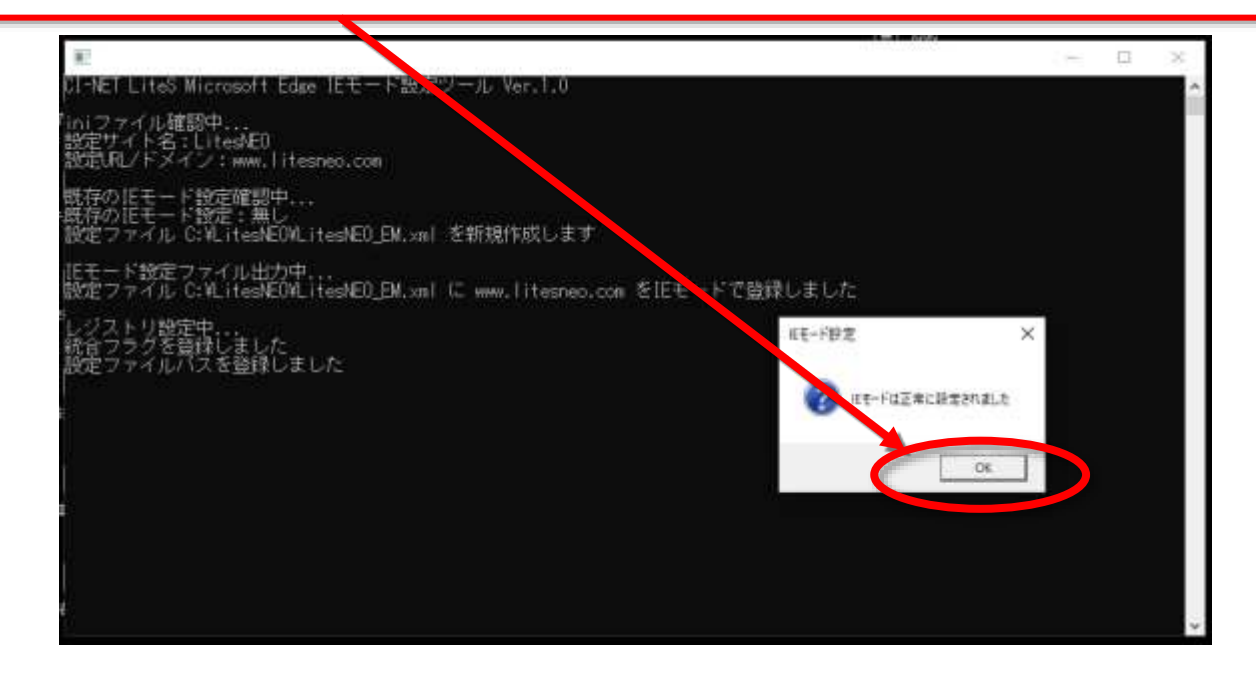

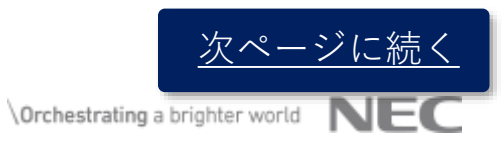

14 © NEC Corporation 2021 NEC Group Internal Use Only

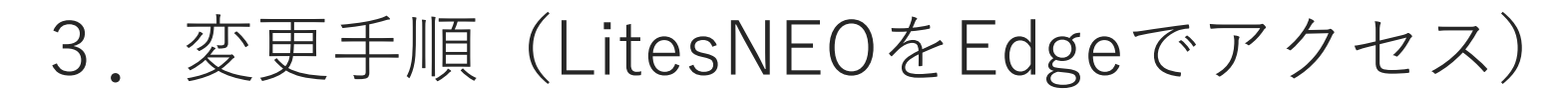

#### 1. ブラウザ (Edge) を再起動し、LitesNEOにアクセスする。

15

© NEC Corporation 2021 NEC Group Internal Use Only

① 「<u>https://www.litesneo.com/litesneo21/ctrade</u>」を入力するか、お気に入りからアクセス

|                       |                                                                                                    |                            |         |    |    | σ              | ×          |
|-----------------------|----------------------------------------------------------------------------------------------------|----------------------------|---------|----|----|----------------|------------|
| ← → O @ @ https://www | w.litesneo.com/litesneo21/ctrade                                                                                        | A                          | ् \star | ţ, | Ē  | 8              |            |
| C-TRADE ASP           |                                                                                                    |                            |         |    | 1  | <b>1</b> 0.043 | <b>a</b> a |
|                       |                                                                                                    |                            |         |    |    |                |            |
|                       | 1300164100プラウザが対応していませ、<br>使用されていなinternetive (eerのパージョンが)。 16、11の場合、互換表/<br>問題が解決する場合があります、互換表示設定は <u>こちら</u> を参照し、設定し | ん<br>作説定をすることで<br>- てくだまい。 |         |    |    |                |            |
|                       | LitesNEOはIEモードによりEdge上で動作するよ<br>下の「設定マニュアル」「Edge対応ツール」を<br>IEモード設定を行ってください。                                             | こうになります。<br>ダウンロードし、       |         |    |    |                |            |
|                       | ・IEからEdge(IEモード)の設定マニュアルは                                                                                               | 1 256                      |         |    |    |                |            |
|                       | ・Edge対応ツールは <u>こちら</u>                                                                                                  |                            |         |    |    |                |            |
|                       |                                                                                                    |                            |         |    |    |                |            |
|                       |                                                                                                    |                            |         |    |    |                |            |
|                       |                                                                                                    |                            |         |    |    |                |            |
|                       |                                                                                                    |                            |         |    |    |                |            |
|                       |                                                                                                    |                            |         |    |    |                |            |
|                       |                                                                                                    |                            |         |    |    |                |            |
|                       |                                                                                                    |                            |         |    |    |                |            |
|                       |                                                                                                    |                            |         |    |    |                |            |
|                       |                                                                                                    |                            |         |    |    |                |            |
|                       |                                                                                                    |                            |         |    |    |                |            |
|                       |                                                                                                    |                            |         |    |    |                |            |
|                       |                                                                                                    |                            |         |    |    |                |            |
|                       |                                                                                                    |                            |         |    |    |                |            |
|                       |                                                                                                    |                            |         |    |    |                |            |
|                       |                                                                                                    |                            |         |    | 次ペ | -3             | Ň          |
| 📫 🔎 🖽 🙋 😐 🙍 💽 🚮       | · · · · · · · · · · · · · · · · · · ·                                                                                   | 👷 🖙 🗑 🛪 🖺 🚱 💷 🔘 O 📭 🐝      |         |    |    |                |            |

\Orchestrating a brighter world

| 3. Edgeの設定変更手順                                                                                                    |                                                                                     |                                        |
|----------------------------------------------------------------------------------------------------|-------------------------------------------------------------------------------------|----------------------------------------|
| 2. 設定作業を実施する                                                                                                    |                                                                                     |                                        |
| ①「・・・」-「設定など」メニューを押下する                                                                                                    | ②「設定」を                                                                              | 押下する                                   |
| C CTRACE LUMINED x + ← ○ ○ ○ ○ https://www.litesneo.com/litesneo21/ctrade                                                                        | - • • · · · · · · · · · · · · · · · · ·                                             | Ctrl+T<br>Ctrl+N                       |
| LitesNEO<br>19801841087ララウザが対応していません<br>変用されていらinteretRoleerのパーションがあ、R. 110後古、五輪本市設定をすることで                                                       | 日本 - 10                                                                             | Ctrl+Skift+N<br>ons + 2                |
| 問題が解決する場合があります。 医教会示説なは <u>こちも</u> なを毎日に 設定してくたさい。<br>LitesNEOはIEモードによりEdge上で動作するようになります。<br>下の「設定マニュアル」「Edge対応ツール」をダウンロードし、<br>IEモード設定を行ってください。 | ∑= 3 452,49 ∑= 3 452,49 ∑= 3 452,49                                                 | Ctrl+Shift+D<br>Ctrl+Shift+V<br>Ctrl+H |
| ・IEからEdge(IEモード)の設定マニュアルは <u>こちら</u><br>・Edge対応ツールは <u>こちら</u>                                                                                   | ± 2 <sup>1</sup> ×0-F<br>田 71 り<br>G 15 1981                                        | Ctrl+J<br>>                            |
|                                                                                                    | <ul> <li>○ #2</li> <li>◎ #2</li> <li>○ ₩4</li> <li>♥ ₩4</li> <li>♥ #75 *</li> </ul> | Ctrl+P<br>Ctrl+Shift+S                 |
|                                                                                                    | (2) 共<br>(3) ペー 可の映像<br>人 <sup>4</sup> 日本 (173)                                     | Cbrl+F                                 |
|                                                                                                    | 図 Internet Explores モード生活了<br>その4 型ツール                                              | >                                      |
|                                                                                                    | 300 担定<br>③ ヘルブとフィードバック                                                             | >                                      |
|                                                                                                    | Microsoft Edge を閉じる<br>〇 IE庫が管理                                                     | 次ページに続く                                |
| # 2 計 # <u>9 1 1 1 1 1 1 1 1 1 1 1 1 1 1 1 1 1 1 </u>                                                                                            | 🖷 @ 🗊 🔍 🏟 A 1140 📮 🔹 🔍 Orchestrating a brig                                         | hter world NEC                         |

## 3. Edgeの設定変更手順 3. ポップアップブロックの設定を新URLに変更する。

| C      C      C | E x +                                                                                                    |  | ġ.   | ¢. | - | * |
|----------------------------------------------------------------------------------------------------|----------------------------------------------------------------------------------------------------|--|------|----|---|---|
| ③「Cookieとサ                                                                                                    | イトアクセス許可」タブを押下する                                                                                                    |  | 1772 |    |   |   |
| <ul> <li>設定</li> <li>Q: 設定の場面</li> <li>予ロファイル</li> <li>ブライボシー、特徴、サービス</li> <li>希親</li> <li>ゴスタード」、はーム、および(計算)</li> <li>ロ: おないアノアレ</li> <li>ロ: おないアノアレ</li> <li>ロ: なない、とサイトのアクセン計画</li> <li>ロ: なないアノアレ</li> <li>ダフンロード</li> <li>受: フリンター</li> <li>ロ: システム</li> <li>説 股定の川セット</li> <li>スマーナフォンともの他のアバイス</li> <li>菜: アクセンビジディ</li> </ul>                                                                                                    | 保存された cookie とデータ           サイト・パータの管理と関係           Cookie とサイト アータの管理と関係           サイトのアクセス許可           サイトのアクセス許可           アイCODY1           WELLSTHOD2000111           サイロのアクセス許可           サイロのアクセス許可           ウロロクタンを対応についてのれた新来の回来           ・           ・           ・           ・           ・           ・           ・           ・           ・           ・           ・           ・           ・           ・           ・           ・           ・           ・           ・           ・           ・           ・           ・           ・           ・           ・           ・           ・           ・           ・           ・           ・           ・           ・           ・           ・           ・           ・           ・           ・ |  |      |    |   |   |
| Microsoft Edge LOUT                                                                                                    | <ul> <li>#ACAPPEX時間<br/>**Tor*/&gt;こ通用##12PTEXFT</li> <li>位置線段<br/>和に用目すう</li> <li>カメラ<br/>和に用目すう</li> <li>クイク<br/>目に用目する</li> </ul>                                                                                                    |  |      |    |   |   |

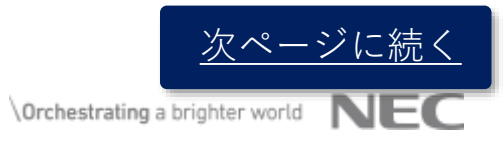

## 3. Edgeの設定変更手順 3. ポップアップブロックの設定を新URLに変更する。

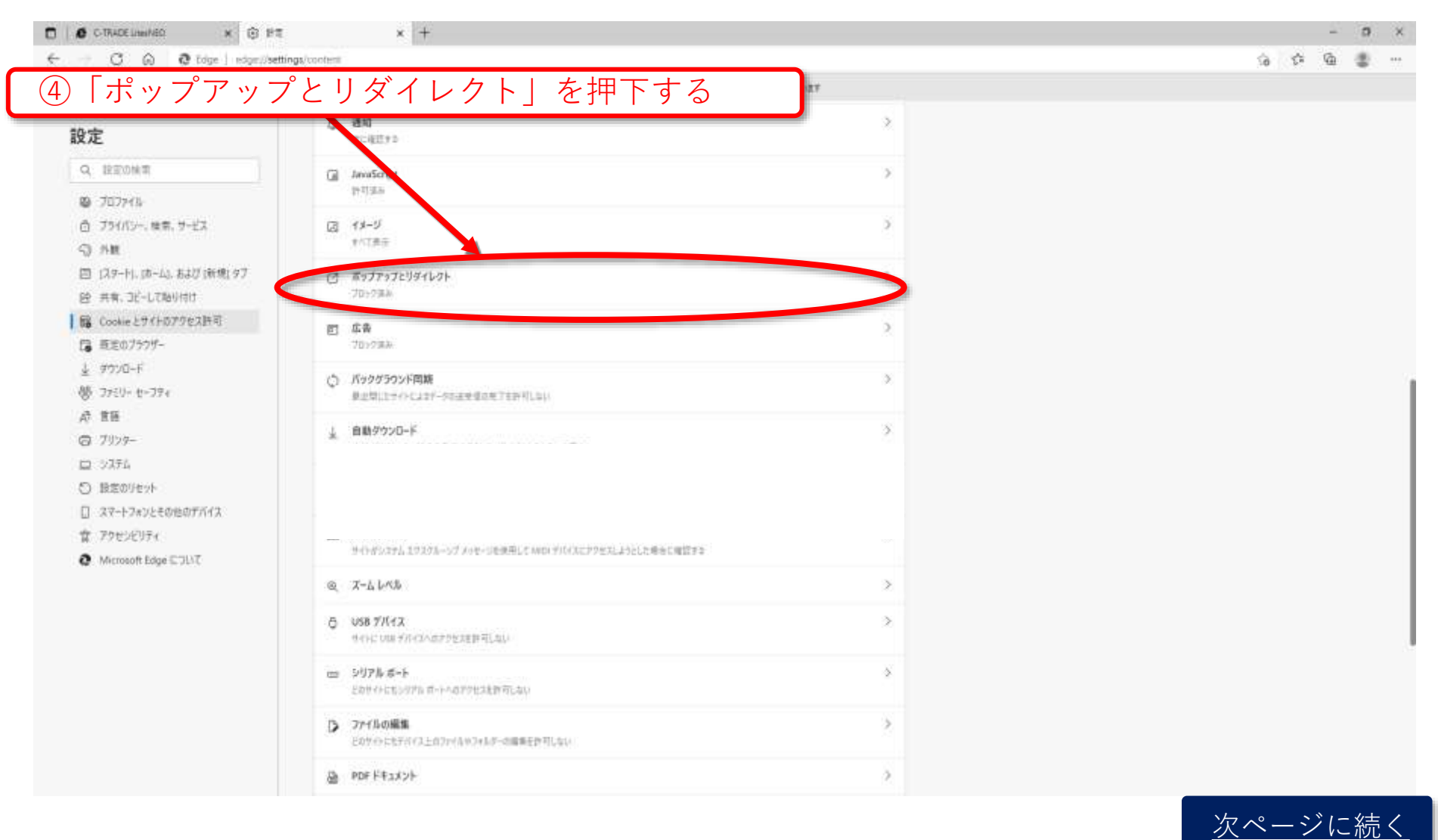

# 3. Edgeの設定変更手順 3. ポップアップブロックの設定を新URLに変更する。

© NEC Corporation 2021

NEC Group Internal Use On

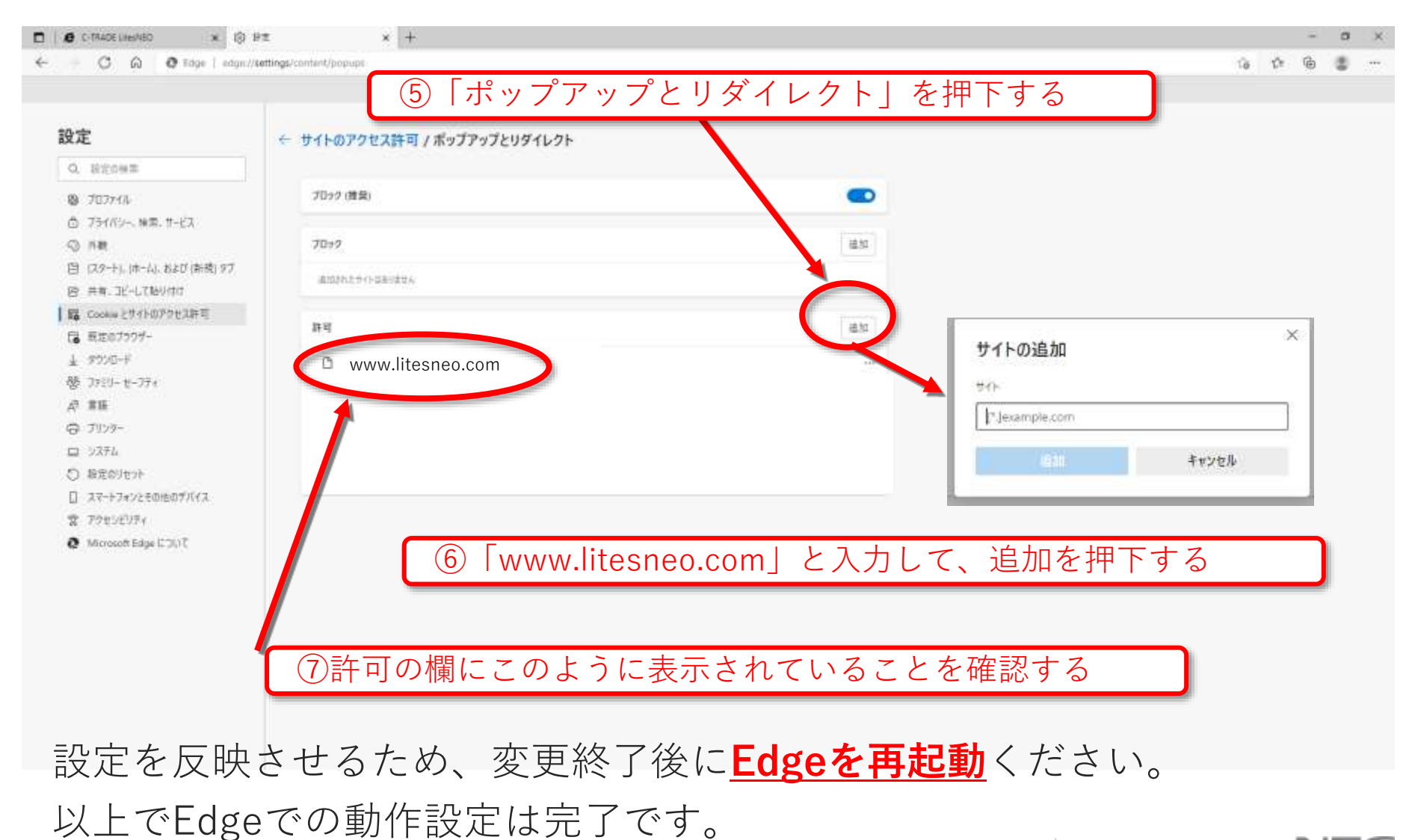

NEC

4.証明書インポートツールのEdge変更手順

1. LitesNEOにログインして「関連資料」-「LitesNEO署名APをダウン ロード」よりダウンロードする。

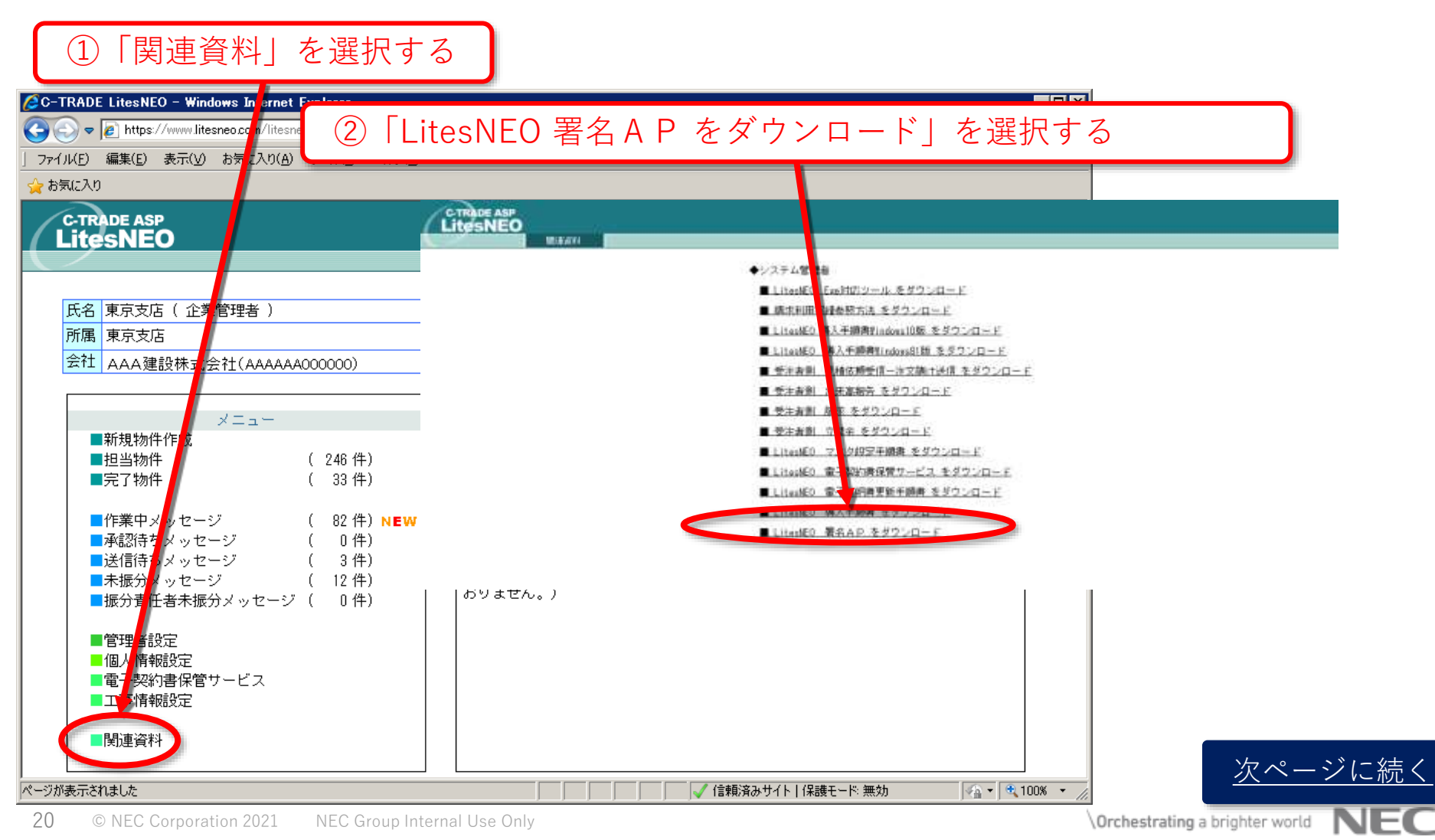

4.証明書インポートツールのEdge変更手順

2. 変更手順(設定手順: LitesNEO署名AP-Edge対応版の実行)

#### ③Setup画面が表示されたら、「はい」ボタンを押下する

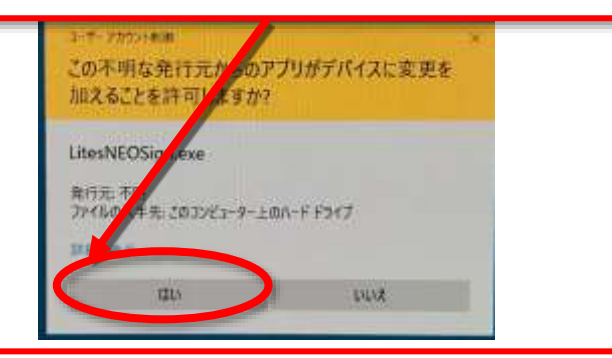

④設定ツール起動されますので、※しばらく時間がかかりますのでお待ちください。

 $\times$ 

#### LitesNEOSign 2.06 - InstallShield Wizard

#### セゥトアゥブの準備

| InstallShield Wizard がセットアップの準備を行っているため、しばらくお<br>待ちください。 |  |
|----------------------------------------------------------|--|
|                                                          |  |

LitesNEOSign 2.06 のセットアップがセットアップ処理手順を示す InstallShield Wizard の準備をして います。しばらくお待ちください。

| nstallShield | <br> | <br> |       |  |
|--------------|------|------|-------|--|
|              |      | Г    | キャンセル |  |

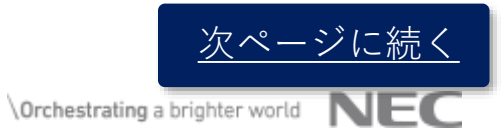

4.証明書インポートツールのEdge変更手順

2. 変更手順(設定手順: LitesNEO署名AP-Edge対応版の実行)

④ようこそ画面が表示されたら、「修正」にチェックをされているのを確認して「次へ(N)」ボタンを押下する

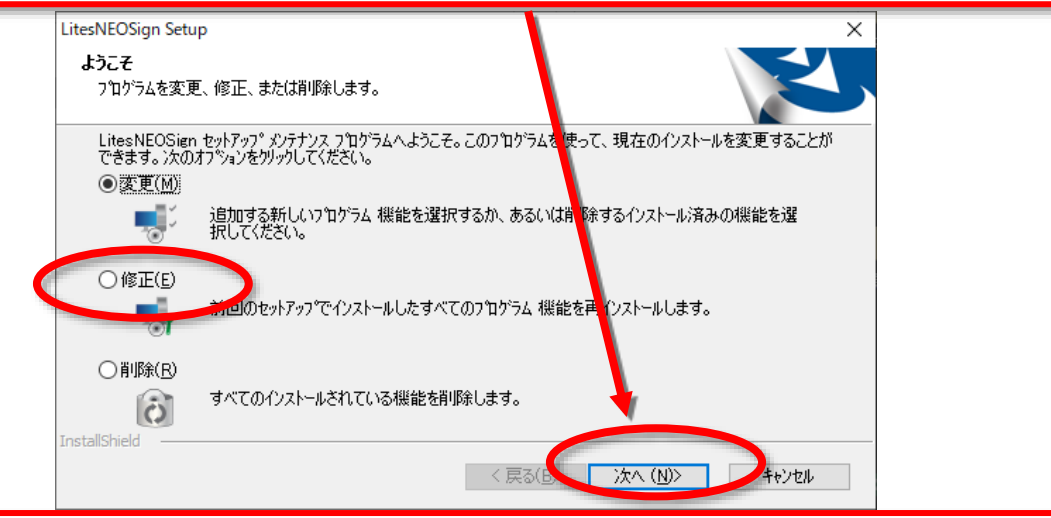

⑤機能の選択が表示されたら、「次へ (N)」ボタンを押下する

| LitesNEOSign Setup<br><b>様能の変択</b><br>インストールする機能を選択します。              | ×                         |
|----------------------------------------------------------------------|---------------------------|
| インストールする機能を選択し、アンインストールする機能(                                         | の選択を解除します。                |
|                                                                      | i説明<br>LitesNEOSign 本体です。 |
| 必要な容量: 0.00 MB(ドライブD)<br>使用できる容量: 2528.18 MB(ドライブD)<br>InstallShield | < 戻る(R) 次へ (N)> キャンセル     |

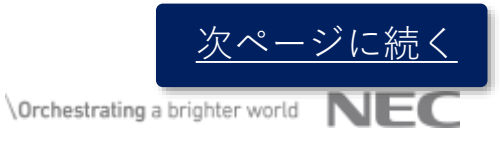

22 © NEC Corpo

4.証明書インポートツールのEdge変更手順

2. 変更手順(設定手順: LitesNEO署名AP-Edge対応版の実行)

#### ⑤機能の選択が表示されたら、「完了」ボタンを押下する

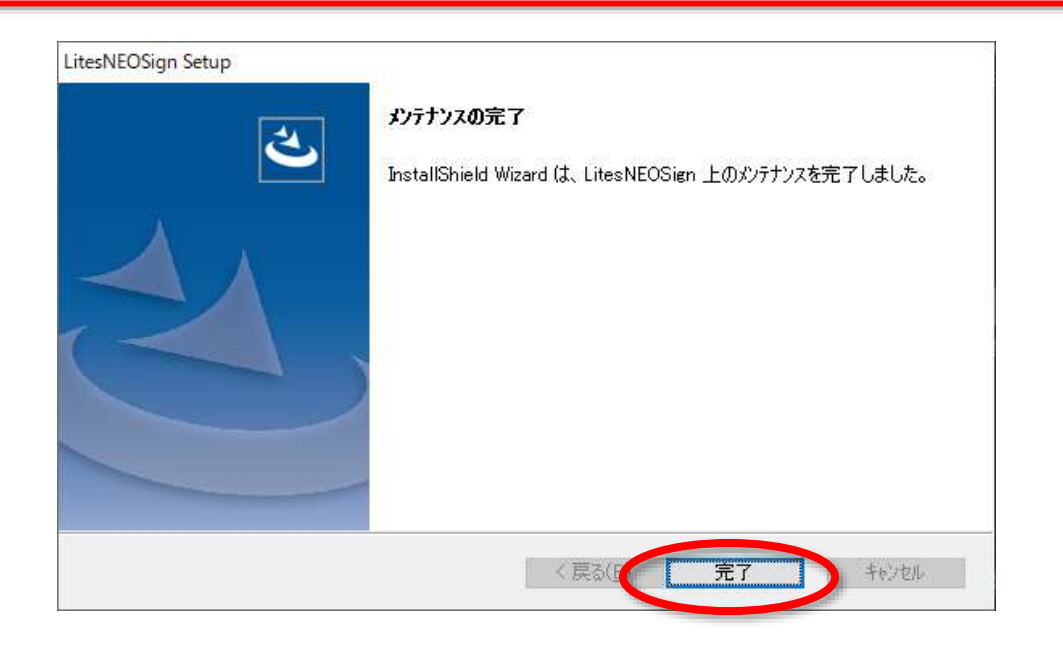

# **Orchestrating** a brighter world

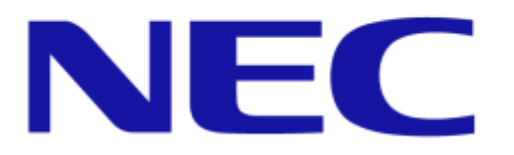